## Adding New Students to Next Academic Year from the Current Academic Year.

How to Add New Student(s) to Next Academic Year?

Initial settings,

- Create a new Academic Year.
- Then Switch Academic Year.

(Detailed steps on creating and switching academic year is been explained in <u>Student(s) Promotion</u> page).

First time, switch academic year in settings menu itself (hard switch), logout and login again. Next time you can soft switch the academic year in Academic Year View drop down at top right corner.

1. Soft switch Academic year, choose year in Academic Year View drop down at top right corner.

| Academic Year View | 2017-2018 - |
|--------------------|-------------|
|                    | 2011-2012   |
|                    | 2012-2013   |
|                    | 2013-2014   |
|                    | 2014-2015   |
|                    | 2015-2016   |
|                    | 2016-2017   |
|                    | 2017-2018   |

Once you soft switch Academic Year View, On Menu bar A message will be displayed as shown below.

Current Academic Year: 2016-2017

Working Academic Year 2017-2018 !

A <u>Significance of Soft Switching</u>: Staying in the Current Academic, you can still collect fee or add new students for Next Academic Year.

<u>For Example</u>: At the end of Academic year, you might be working on Marks entry & Report Card generation for Current Academic Year (2016-2017), but still want to collect Fee or Add New student to Next Academic Year (2017-2018) at that time go for soft switching.

1. Click on Students Information tab.

| Admin Master                | ♦  |
|-----------------------------|----|
| Students Information        | \$ |
| 🌺 Students                  |    |
| 💼 Student Photo             |    |
| 📉 Student Slabs             |    |
| 🎨 Student Language          |    |
| 📉 Slab Wise Student Details |    |
| 🔄 Time Table                |    |
| 🌡 Monthly Attendance        |    |
| 🕹 Daily Attendance          |    |
| Salar Assignment            |    |
| 🧧 Dairy                     |    |
| Grading System              | ♦  |
| Inventory                   | ≽  |

3. Under Students Information, Click on **Students** tab.

A page will be displayed as shown below.

| Fi     | nd Student                  |            |           |          |      |                           |     |                      |
|--------|-----------------------------|------------|-----------|----------|------|---------------------------|-----|----------------------|
| с      | lassSelect 🔻                | SectionS   | Select 💌  | Student* | Sele | ct 💌 Inactive<br>Students |     | Admitted<br>Students |
| Se     | arch Student by* St<br>Help | tudentName | T         |          |      | Find                      | Re  | set                  |
| B      | arcode                      |            | Update    | Age      | Ехр  | ort                       |     |                      |
|        |                             |            |           |          |      |                           |     |                      |
|        | Student Master              |            |           |          |      |                           |     |                      |
|        | Adm No +                    |            | Student N | lamo 🔺   |      |                           |     |                      |
| SI.No. |                             | Roll No ¢  |           | ane ÷    | Age  | Blood Group               | Sex | Mother Tongu         |

Once after initial settings,

1. Click on **ADD** button.

A page will be displayed as shown below.

| Add/Edit Student          |                   |                      |                        |                    |  |
|---------------------------|-------------------|----------------------|------------------------|--------------------|--|
|                           |                   |                      |                        |                    |  |
| First Name*               | Akshara           | Student ID           |                        |                    |  |
| Last Name                 |                   | Section*             | Select                 |                    |  |
| Class*                    | PKG 🔻             | Admission Date (     | dd/mm/yyyy) 09/03/2016 |                    |  |
| Admission Number          |                   | Application Date     | (dd/mm/yyyy)           |                    |  |
| Application Number        |                   | Joining Class*       | PKG                    | •                  |  |
|                           |                   |                      |                        |                    |  |
| Fee SlabSelect            | Transport Slab    | -Select              | ADMISSION FEESelect    | ▼ GOVT FEESelect ▼ |  |
| Personal Details*         | Address* Demograp | hy Fee<br>Payment's  | Attendance             | Student Help       |  |
|                           |                   |                      |                        |                    |  |
|                           |                   | Data Of Pith (dd/mm  | 24/04/2013             |                    |  |
| Student No*               | 1478              | /yyyy)*              |                        |                    |  |
| Gender*                   | Girl              | Age                  | 2 Years and 10 Months  | Add Student Photo  |  |
| Father's Name             |                   | Mother's Name        |                        | + Add              |  |
| Guardian's                |                   | UID                  |                        |                    |  |
| Name<br>Single Girl Child |                   | Identification Marks |                        |                    |  |
|                           |                   |                      |                        |                    |  |
| is vaccinated             | Is Vaccinated     |                      | Select                 |                    |  |
|                           |                   |                      |                        |                    |  |
| Add Close                 |                   |                      |                        |                    |  |

2.Enter all the details of the students. (Name, class, student No, DOB all the student information can be entered here).

3.Click on ADD button.

New student(s) will be added successfully to next academic year.